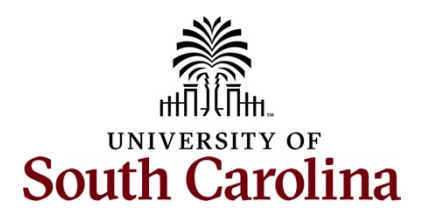

## Office of the Controller Direct Deposits Job Aid

# Table of Contents

| Objectives                                    | 2                                                                                                    |
|-----------------------------------------------|----------------------------------------------------------------------------------------------------|
| Tips and Tricks                               | 2                                                                                                    |
| Initially Adding an Account to Direct Deposit | 3                                                                                                    |
| Adding Multiple Accounts to Direct Deposit    | 8                                                                                                    |
| Editing an Account                            | 13                                                                                                    |
| Removing an Account                           | 16                                                                                                    |
| Adding a New Account as Remaining Balance     | 17                                                                                                    |
|                                               | Objectives<br>Tips and Tricks<br>Initially Adding an Account to Direct Deposit<br>Adding Multiple Accounts to Direct Deposit<br>Editing an Account<br>Removing an Account<br>Adding a New Account as Remaining Balance |

### I. Objectives

By the end of this procedure, you should be able to:

- Initially add an account to direct deposit
- Edit an account
- Add multiple accounts to direct deposits
- Remove an account

### II. Tips and Tricks

Here are a few tips and tricks for direct deposits:

- Make sure the correct banking information is readily available. Always ensure that the bank account numbers and routing numbers provided are accurate. A simple mistake can delay deposits or send funds to the wrong account.
- There can be up to five bank or credit union accounts added.
- Keep an eye on bank statements or account notifications. This will help catch any discrepancies early and ensure that deposits are made correctly.
- It is recommended that any direct deposit changes are entered at least seven days before payday to be effective with the upcoming payroll. Changes are subject to validation by the bank to guarantee the direct deposit change will be successful.
- The first account you add will be defaulted to a deposit type of Full Balance and your entire net pay will be deposited to this account.
- For multiple accounts, two deposit types will appear.
  - **Amount:** This refers to a specific, fixed dollar amount designated to be deposited into a particular bank or credit union account.
  - **Percent:** This refers to a portion of the total paycheck to be allocated to a bank or credit union account, expressed as a percentage.

## III. Initially Adding an Account to Direct Deposit

To access direct deposit information, navigate to PeopleSoft HCM.

Step 1: On the Employee Self Service page, click the Payroll tile.

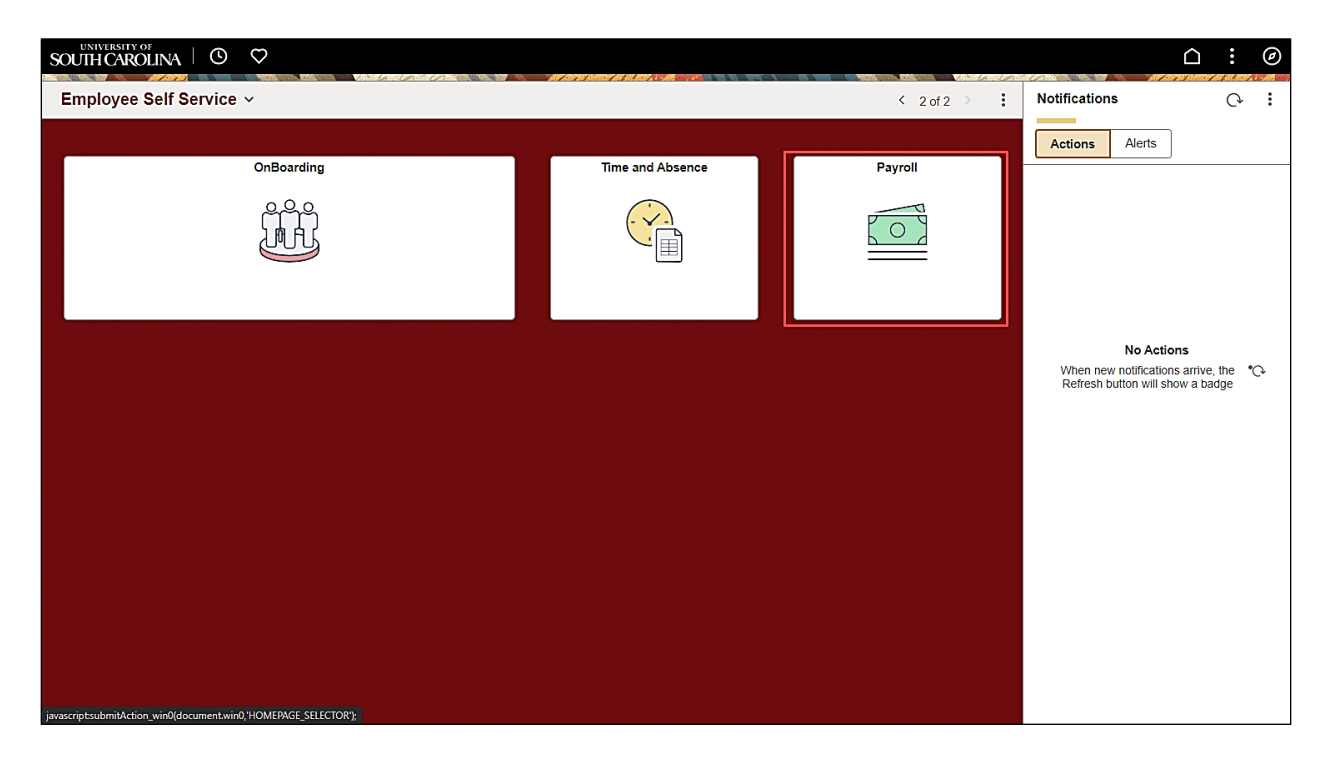

#### Step 2: Click the Direct Deposit tile.

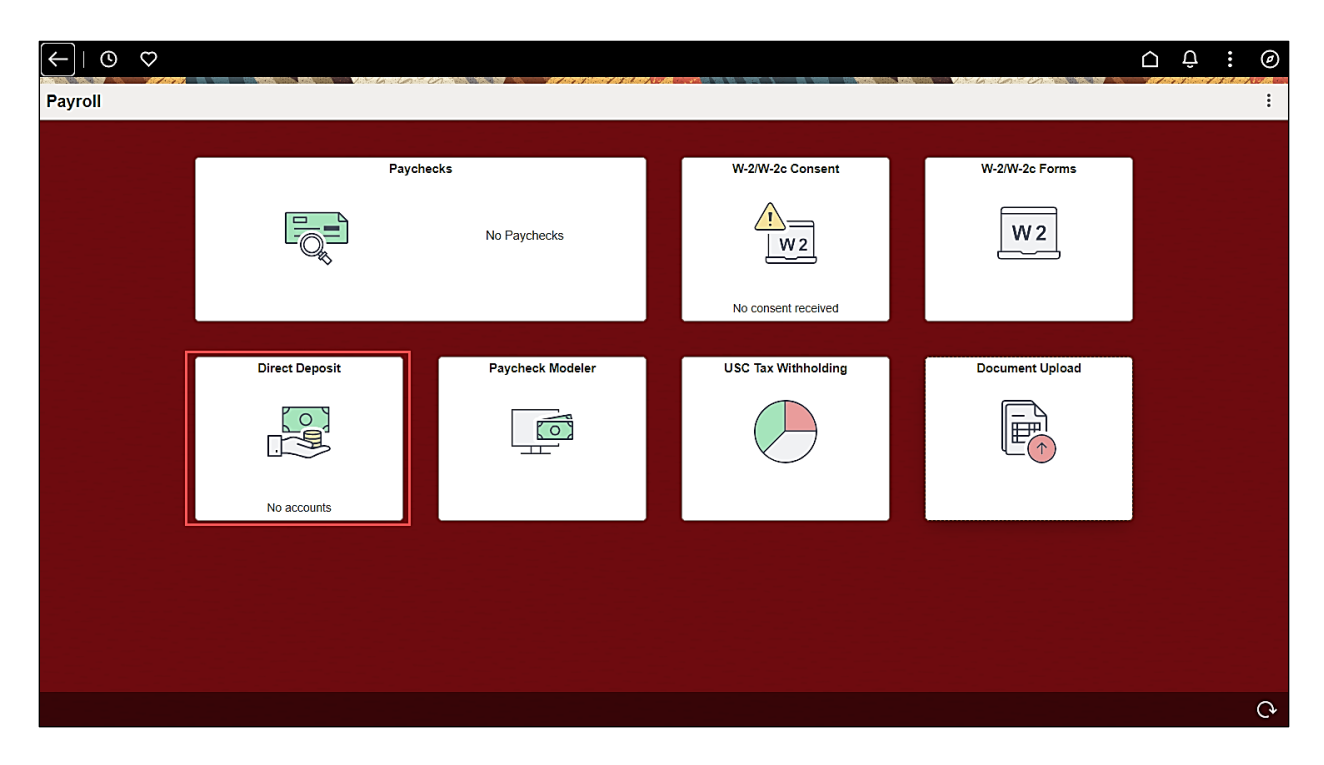

### Step 3: Click the Add Account button.

| $\leftarrow$   $\odot$ $\heartsuit$                                                                                                    | $\hat{\Box}$ | Û        | :      | Ø |
|----------------------------------------------------------------------------------------------------|--------------|----------|--------|---|
| Direct Deposit                                                                                                    |              |          | 1.6.1  |   |
| Accounts                                                                                                    |              |          |        |   |
| The first account you add will be defaulted to a deposit type of Full Balance and your entire net pay will be deposited to this account.                                                                                                    |              |          |        |   |
| When a second account is added and saved, the deposit type of the first account will be updated from Full Balance to Remaining Balance and the account order will be updated to last in the list. Af deposit payments are processed, any remaining net pay is deposited in the remaining balance account. | ter all th   | ne other | direct |   |
| Note: You can change this default assignment using the Edit Account page and update another account to be a Remaining Balance account after all your accounts are added and saved.                                                                                                    |              |          |        |   |
| Add Account                                                                                                    |              |          |        |   |

#### Step 4: Enter a Nickname for the account.

| $\leftarrow \mid \odot  \heartsuit$                                                                                                    |                                          |                |                            | 0 ÷ : 0                                                             |
|----------------------------------------------------------------------------------------------------|------------------------------------------|----------------|----------------------------|---------------------------------------------------------------------|
| Direct Deposit                                                                                                    |                                          |                |                            |                                                                     |
| Accounts                                                                                                    | Cancel                                   | Add Account    | Save                       |                                                                     |
| When a second account is added and saved, it deposit payments are processed, any remainin Note: You can change this default assignment of Add Account | Nickname<br>Payment Method               | Direct Deposit | * Indicates required field | dated to last in the list. After all the other direct ed and saved. |
|                                                                                                    | Bank<br>Routing Number<br>Account Number |                | 0                          |                                                                     |
|                                                                                                    | Retype Account Number Pay Distribution   |                |                            |                                                                     |
|                                                                                                    | "Account Type                            | <b>`</b>       |                            |                                                                     |
|                                                                                                    |                                          |                |                            |                                                                     |

**Step 5:** Enter the **Routing Number** for the bank or credit union account. Click the **information icon** to the right for more details.

| $\leftarrow$   $\odot$ $\heartsuit$                                                                                                    |                                                                                                    |             |                                    |                                  | ΟÔ             | :        | Ø |
|----------------------------------------------------------------------------------------------------|----------------------------------------------------------------------------------------------------|-------------|------------------------------------|----------------------------------|----------------|----------|---|
| Direct Deposit                                                                                                    |                                                                                                    |             |                                    |                                  |                |          |   |
| Direct Deposit Accounts The first account you add will be defaulted to a When a second account is added and saved, tt deposit payments are processed, any remainin Note: You can change this default assignment i Add Account | Cancel<br>Nickname<br>Payment Method<br>Bank<br>Routing Number<br>Account Number<br>Retype Account Number | Add Account | Save<br>* Indicates required field | Jated to last in the list. After | r all the othe | r direct |   |
| prosceptadam Mation, y in Maximum unit (M. J. WR.C. 1997)                                                                                                    | Pay Distribution<br>*Account Type                                                                         |             |                                    |                                  |                |          |   |

**Step 6:** The **information icon** will open a **Check Example** demonstrating where to find the Routing Number and Account Number on a check.

| $\leftarrow$   $\odot$ $\heartsuit$ |                                                                                                    | ∆ ÷ €           |
|-------------------------------------|----------------------------------------------------------------------------------------------------|-----------------|
| Direct Deposit                      |                                                                                                    |                 |
| Accounts                            | Cancel Add Account Save                                                                                                    |                 |
| + =                                 |                                                                                                    |                 |
| Order Nickname Payment              | When this second Check Example                                                                                                    | Amount/ Percent |
| 1 Checking Direct De                | The Routing Number and Account Number can be obtained from your check.                                                                                                    | Full Balance >  |
|                                     | In the check there are three groups of numbers. The first group contains the<br>nine digit routing number, the second provides the account number, and the<br>third is the check number. |                 |
|                                     | Bank<br>Ret 1 2<br>Pay Distribu 1 2<br>1 - Routing Number<br>2 - Account Number                                                                                                    |                 |

**Step 7:** Enter the **Account Number** of the bank or credit union account in the first field. Re-enter the **same Account Number** in the second field.

| $\leftarrow$   $\odot$ $\heartsuit$                                                                                                    |                                                                                                    |                          |                            | Û Û                                                          | : Ø    |
|----------------------------------------------------------------------------------------------------|----------------------------------------------------------------------------------------------------|--------------------------|----------------------------|--------------------------------------------------------------|--------|
| Direct Deposit                                                                                                    |                                                                                                    |                          |                            |                                                              |        |
| Direct Deposit<br>Accounts<br>The first account you add will be defaulted to a<br>When a second account is added and saved, it<br>deposit payments are processed, any remainin<br>Note: You can change this default assignment to<br>Add Account | Cancel<br>Nicknar<br>Payment Meth<br>Bank<br>Routing Numl<br>Account Numl<br>Retype Account Numl<br>Pay Distribution | Add Account           me | • Indicates required field | tated to last in the list. After all the other of and saved. | lirect |
|                                                                                                    | *Account Ty                                                                                                    | pe v                     |                            |                                                              |        |

**Step 8:** Select the appropriate **Account Type** from the drop-down menu.

| $\leftarrow \mid \odot  \heartsuit$                                                                        |                       |                                      |                            |                                       | ΟÔ            | ÷   | Ø |
|----------------------------------------------------------------------------------------------------|-----------------------|--------------------------------------|----------------------------|---------------------------------------|---------------|-----|---|
| Direct Deposit                                                                                             |                       | anna dha fachan a' all ann ainme bha |                            |                                       |               | 410 |   |
| Accounts                                                                                                   | Cancel                | Add Account                          | Save                       | ]                                     |               |     |   |
| The first account you add will be defaulted to a deposit                                                   |                       |                                      | * Indicates required field |                                       |               |     |   |
| When a second account is added and saved, the depo<br>payments are processed, any remaining net pay is dep | Nickname              | First Account                        |                            | last in the list. After all the other | direct deposi |     |   |
| Note: You can change this default assignment using th                                                      | Payment Method        | Direct Deposit                       |                            | saved.                                |               |     |   |
| Add Account                                                                                                | Bank                  |                                      |                            |                                       |               |     |   |
|                                                                                                    | Routing Number        | 011000015                            | 0                          |                                       |               |     |   |
|                                                                                                    | Account Number        | 1234567890                           |                            |                                       |               |     |   |
|                                                                                                    | Retype Account Number | 1234567890                           |                            |                                       |               |     |   |
|                                                                                                    | Pay Distribution      |                                      |                            |                                       |               |     |   |
|                                                                                                    | *Account Type         | Checking ~                           |                            |                                       |               |     |   |
|                                                                                                    |                       | Checking                             |                            |                                       |               |     |   |
|                                                                                                    |                       | Savings                              |                            |                                       |               |     |   |
|                                                                                                    |                       |                                      |                            |                                       |               |     |   |
|                                                                                                    |                       |                                      |                            |                                       |               |     |   |
|                                                                                                    |                       |                                      |                            |                                       |               |     |   |
|                                                                                                    |                       |                                      |                            |                                       |               |     |   |
|                                                                                                    |                       |                                      |                            |                                       |               |     |   |

#### Step 9: Click the Save button.

| $\leftarrow$   O $\heartsuit$                            |                       |                |                            | 0 ÷ ÷ Ø                                              |
|----------------------------------------------------------|-----------------------|----------------|----------------------------|------------------------------------------------------|
| Direct Deposit                                           |                       |                |                            |                                                      |
| Accounts                                                 | Cancel                | Add Account    | Save                       | ]                                                    |
| The first account you add will be defaulted to a deposit |                       |                | * Indicates required field | last is the list. After all the other direct depend  |
| payments are processed, any remaining net pay is dep     | Nickname              | First Account  |                            | last in the list. After all the other direct deposit |
| Note: You can change this default assignment using the   | Payment Method        | Direct Deposit |                            | saved.                                               |
| Add Account                                              | Bank                  |                |                            |                                                      |
|                                                          | Routing Number        | 011000015      | 0                          |                                                      |
|                                                          | Account Number        | 1234567890     |                            |                                                      |
|                                                          | Retype Account Number | 1234567890     |                            |                                                      |
|                                                          | Pay Distribution      | Checking       |                            |                                                      |
|                                                          | Account type          | Checking       |                            |                                                      |
|                                                          |                       |                |                            |                                                      |
|                                                          |                       |                |                            |                                                      |
|                                                          |                       |                |                            |                                                      |
|                                                          |                       |                |                            |                                                      |
|                                                          |                       |                |                            |                                                      |
|                                                          |                       |                |                            |                                                      |

**Step 9:** The account will be added to the Direct Deposit screen.

| $\leftarrow$   $\odot$ | $\heartsuit$ |                |                |                |              |                 | Ô:      | Ø |
|------------------------|--------------|----------------|----------------|----------------|--------------|-----------------|---------|---|
| Direct De              | posit        |                |                |                | V-6-00       |                 | 1.1.1.1 |   |
| Account                | 5            |                |                |                |              |                 |         |   |
| + -                    | -            |                |                |                |              |                 |         |   |
| Order                  | Nickname     | Payment Method | Routing Number | Account Number | Account Type | Amount/ Percent |         |   |
| 1                      | Checking     | Direct Deposit | 011000015      | XXXXX7890      | Checking     | Full Balance    |         | > |
| L                      |              |                |                |                |              |                 |         |   |

**Step 10:** The Direct Deposit tile will also update to indicate the number of accounts added.

| ←   ③ ♡<br>Payroll |                                                      |                       |                     | the start the transfer of the starts | <u>○ ♀ :</u> ⊘<br>: |
|--------------------|------------------------------------------------------|-----------------------|---------------------|--------------------------------------|---------------------|
|                    | Paye                                                 | hecks<br>No Paychecks | W-2/W-2c Consent    | W-2W-2c Forms                        |                     |
|                    | Direct Deposit<br>1<br>Account<br>Updated 10/22/2024 | Paycheck Modeler      | USC Tax Withholding | Document Upload                      |                     |

## IV. Adding Multiple Accounts to Direct Deposit

PeopleSoft HCM provides the option to have the entire Net amount deposited into one account: 100% or a percentage of the Net amount divided into multiple accounts.

When a second account is added and saved, the deposit type of the first account will be updated from Full Balance to Remaining Balance and the account order will be updated to last in the list. After all the other direct deposit payments are processed, any remaining net pay is deposited in the remaining balance account.

**Step 1:** On the Direct Deposit page, click the **plus** button to add another account.

| ←<br>Dir |              |          | VEG IN IN      | a for the of the former of the state of the state of the |                |              |                 | Û |   | Ø |
|----------|--------------|----------|----------------|----------------------------------------------------------------------------------------------------|----------------|--------------|-----------------|---|---|---|
| Dire     | ccounts      | sit      |                |                                                                                                    |                |              |                 |   |   |   |
|          | + =<br>Drder | Nickname | Payment Method | Routing Number                                                                                                    | Account Number | Account Type | Amount/ Percent |   |   | _ |
|          | I            | Checking | Direct Deposit | 011000015                                                                                                    | XXXXX7890      | Checking     | Full Balance    |   | > |   |
|          |              |          |                |                                                                                                    |                |              |                 |   |   |   |

Step 2: Enter a Nickname for the account to differentiate between multiple accounts.

| $\leftarrow \mid \odot  \heartsuit$ |                                                                                     |                                                                                         |                                | Ċ Ĉ             | : 0       |
|-------------------------------------|-------------------------------------------------------------------------------------|-----------------------------------------------------------------------------------------|--------------------------------|-----------------|-----------|
| Direct Deposit                      |                                                                                     |                                                                                         |                                |                 | CARA CARA |
| Accounts                            | Cancel                                                                              | Add Account                                                                             | Save                           |                 |           |
| + =                                 |                                                                                     |                                                                                         | * Indicates required field     |                 |           |
| Order Nickname Payment              | When this second account is saved, the<br>Remaining Balance and the account or      | e deposit type of the first account will be<br>der will be updated to last in the list. | e updated from Full Balance to | Amount/ Percent |           |
| 1 Checking Direct De                | Nickname                                                                            | Second Account                                                                          |                                | Full Balance    | >         |
|                                     | Payment Method                                                                      | Direct Deposit                                                                          | -                              |                 |           |
|                                     | Bank                                                                                |                                                                                         |                                |                 |           |
|                                     | Routing Number                                                                      |                                                                                         | 0                              |                 |           |
|                                     | Account Number                                                                      |                                                                                         |                                |                 |           |
|                                     | Retype Account Number                                                               |                                                                                         | ]                              |                 |           |
|                                     | Pay Distribution                                                                    |                                                                                         | )                              |                 |           |
|                                     | *Account Type                                                                       | <b>`</b>                                                                                | ]                              |                 |           |
|                                     | *Deposit Type                                                                       | <b></b>                                                                                 |                                |                 |           |
|                                     | Amount or Percent                                                                   |                                                                                         |                                |                 |           |
|                                     |                                                                                     |                                                                                         |                                |                 |           |
|                                     |                                                                                     |                                                                                         |                                |                 |           |
|                                     |                                                                                     |                                                                                         |                                |                 |           |
|                                     |                                                                                     |                                                                                         |                                |                 |           |
|                                     | Retype Account Number Pay Distribution Account Type "Deposit Type Amount or Percent |                                                                                         |                                |                 |           |

**Step 3:** Enter the **Routing Number** for the bank or credit union account.

| $\leftarrow$   $\odot$ $\heartsuit$      |                                                                         |                                                                              |                                                                    | Ū Õ             | : 0 |
|------------------------------------------|-------------------------------------------------------------------------|------------------------------------------------------------------------------|--------------------------------------------------------------------|-----------------|-----|
| Direct Deposit                           |                                                                         | han haine fa fallan fall i shin fall                                         |                                                                    |                 |     |
| Accounts<br>+ 코<br>Order Nickname Paymen | Cancel<br>When this second account is saved, the                        | Add Account                                                                  | Save<br>* Indicates required field<br>updated from Full Balance to | Amount/ Percent |     |
| 1 Checking Direct De                     | Remaining Balance and the account or<br>Nickname<br>Payment Method      | der will be updated to last in the list. Second Direct Depost Direct Deposit |                                                                    | Full Balance    | >   |
|                                          | Bank<br>Routing Number<br>Account Number                                | 011000015                                                                    | 0                                                                  |                 |     |
|                                          | Retype Account Number                                                   |                                                                              |                                                                    |                 |     |
|                                          | Pay Distribution<br>*Account Type<br>*Deposit Type<br>Amount or Percent | · · · · · · · · · · · · · · · · · · ·                                        |                                                                    |                 |     |
|                                          |                                                                         |                                                                              |                                                                    |                 |     |

**Step 4:** Enter the **Account Number** of the bank or credit union account in the first field. Re-enter the **same Account Number** in the second field.

| $\leftarrow$   $\odot$ $\heartsuit$                                                   |                                                                                                    | <u></u>                                                              |
|---------------------------------------------------------------------------------------|----------------------------------------------------------------------------------------------------|----------------------------------------------------------------------|
| Direct Deposit                                                                        |                                                                                                    |                                                                      |
| Accounts                                                                              | Cancel Add Account                                                                                                    | Save                                                                 |
| Order         Nickname         Payment           1         Checking         Direct De | <ul> <li>When this second account is saved, the deposit type of the first account will be updated from Full<br/>Remaining Balance and the account order will be updated to last in the list.</li> </ul> | I Indicates required field Amount/ Percent Balance to Full Balance > |
|                                                                                       | Nickname Second Account Payment Method Direct Deposit                                                                                                    |                                                                      |
|                                                                                       | Bank                                                                                                    |                                                                      |
|                                                                                       | Routing Number 011000015 0                                                                                                    |                                                                      |
|                                                                                       | Account Number 1234557990 Retype Account Number 1234567890                                                                                                    |                                                                      |
|                                                                                       | Pay Distribution                                                                                                    |                                                                      |
|                                                                                       | *Account Type                                                                                                    |                                                                      |
|                                                                                       | *Deposit Type                                                                                                    |                                                                      |
|                                                                                       | Amount or Percent                                                                                                    |                                                                      |
|                                                                                       |                                                                                                    |                                                                      |
|                                                                                       |                                                                                                    |                                                                      |
|                                                                                       |                                                                                                    |                                                                      |

**Step 5:** Select the appropriate **Account Type** from the drop-down menu.

| $\leftarrow$   $\odot$ $\heartsuit$         |                                                                                |                                                                                             |                                                              | Û Û             | : 0 |
|---------------------------------------------|--------------------------------------------------------------------------------|---------------------------------------------------------------------------------------------|--------------------------------------------------------------|-----------------|-----|
| Direct Deposit                              |                                                                                | Lee F. Franke, F. Franker, P. D. Son Marketon, S. C. S. S. S. S. S. S. S. S. S. S. S. S. S. |                                                              |                 |     |
| Accounts                                    | Cancel                                                                         | Add Account                                                                                 | Save                                                         |                 |     |
| Order Nickname Payment 1 Checking Direct De | When this second account is saved, the<br>Remaining Balance and the account or | e deposit type of the first account will be<br>der will be updated to last in the list.     | * Indicates required field<br>e updated from Full Balance to | Amount/ Percent | >   |
|                                             | Nickname<br>Payment Method                                                     | Second Account<br>Direct Deposit                                                            | ]                                                            |                 |     |
|                                             | Bank<br>Routing Number                                                         | 011000015                                                                                   | 0                                                            |                 |     |
|                                             | Account Number<br>Retype Account Number                                        | 1234567890<br>1234567890                                                                    | ]                                                            |                 |     |
|                                             | Pay Distribution                                                               |                                                                                             |                                                              |                 |     |
|                                             | *Account Type<br>*Deposit Type<br>Amount or Percent                            | ✓<br>Checking<br>Savings                                                                    |                                                              |                 |     |
|                                             |                                                                                |                                                                                             | ,                                                            |                 |     |
|                                             |                                                                                |                                                                                             |                                                              |                 |     |

**Step 6:** Select the appropriate **Deposit Type** from the drop-down menu.

| $\leftarrow$   $\odot$ $\heartsuit$                                                                       |                                                           |                                                                                                    |                                                            |                 | Û      | : | Ø       |
|----------------------------------------------------------------------------------------------------|-----------------------------------------------------------|----------------------------------------------------------------------------------------------------|------------------------------------------------------------|-----------------|--------|---|---------|
| Direct Deposit                                                                                            |                                                           | Lang Balance La Labora (La Constantina da Constantina da Constantina da Constantina da Constantina da Constanti |                                                            |                 | ****** |   | 7.6.000 |
| Accounts<br>Cancel                                                                                        |                                                           | Add Account                                                                                                    | Save                                                       |                 |        |   |         |
| Order         Nickname         Payment           1         Checking         Direct De         Remaining B | cond account is saved, the<br>alance and the account or   | e deposit type of the first account will be<br>der will be updated to last in the list.                         | * Indicates required field<br>updated from Full Balance to | Amount/ Percent |        | > |         |
| Bank                                                                                                    | Nickname<br>Payment Method                                | Second Account Direct Deposit                                                                                   |                                                            |                 |        |   |         |
| <br>                                                                                                    | Routing Number<br>Account Number<br>letype Account Number | 011000015<br>1234567890<br>1234567890                                                                           | 0                                                          |                 |        |   |         |
| Pay Distr                                                                                                 | ibution<br>*Account Type                                  | Savings V                                                                                                    | 1                                                          |                 |        |   |         |
|                                                                                                    | *Deposit Type<br>Amount or Percent                        | Amount<br>Percent                                                                                               |                                                            |                 |        |   |         |
|                                                                                                    |                                                           |                                                                                                    | -                                                          |                 |        |   |         |

**Step 7:** Enter the **dollar** amount desired if Amount is chosen as the Deposit Type.

| $\leftarrow \mid \odot  \heartsuit$                                                   |                                                                                |                                                                                                    |                                                            |                              | Ĵ: Ø                                     |
|---------------------------------------------------------------------------------------|--------------------------------------------------------------------------------|----------------------------------------------------------------------------------------------------|------------------------------------------------------------|------------------------------|------------------------------------------|
| Direct Deposit                                                                        |                                                                                | Les frances de la facture de la constance de la constance de la constance de la constance de la constance de la |                                                            |                              | an an an an an an an an an an an an an a |
| Accounts                                                                              | Cancel                                                                         | Add Account                                                                                                    | Save                                                       |                              |                                          |
| Order         Nickname         Payment           1         Checking         Direct De | When this second account is saved, the<br>Remaining Balance and the account or | e deposit type of the first account will be<br>der will be updated to last in the list.                         | * Indicates required field<br>updated from Full Balance to | Amount/ Percent Full Balance | > ·                                      |
|                                                                                       | Nickname<br>Payment Method                                                     | Second Account Direct Deposit                                                                                   |                                                            |                              |                                          |
|                                                                                       | Bank<br>Routing Number                                                         | 011000015                                                                                                    | 0                                                          |                              |                                          |
|                                                                                       | Account Number<br>Retype Account Number                                        | 1234567890           1234567890                                                                                 |                                                            |                              |                                          |
|                                                                                       | Pay Distribution                                                               |                                                                                                    |                                                            |                              |                                          |
|                                                                                       | *Account Type<br>*Deposit Type                                                 | Savings ~                                                                                                    |                                                            |                              |                                          |
|                                                                                       | Amount                                                                         | 300.00                                                                                                    | ]                                                          |                              |                                          |
|                                                                                       |                                                                                |                                                                                                    |                                                            |                              |                                          |
|                                                                                       |                                                                                |                                                                                                    |                                                            |                              |                                          |

Step 8: Enter a desired percentage if Percentage is chosen as the Deposit Type.

| $\leftarrow \mid \odot  \bigtriangledown$                                                         | Δ÷ Θ            |
|---------------------------------------------------------------------------------------------------|-----------------|
| Direct Deposit                                                                                    |                 |
| Accounts Cancel Add Account Save                                                                  |                 |
| Order Nickname Payment * Indicates required field                                                 | Amount/ Percent |
| 1 Checking Direct De Remaining Balance and the account order will be updated to last in the list. | Full Balance >  |
| Nickname Second Account                                                                           |                 |
| Payment Method Direct Deposit                                                                     |                 |
| Bank                                                                                              |                 |
| Routing Number 011000015                                                                          |                 |
| Account Number 1234567890                                                                         |                 |
| Retype Account Number 1234567890                                                                  |                 |
| Pay Distribution                                                                                  |                 |
| *Account Type Savings ~                                                                           |                 |
| "Deposit Type Percent 🗸                                                                           |                 |
| Percent 20                                                                                        |                 |
|                                                                                                   |                 |
|                                                                                                   |                 |
|                                                                                                   |                 |
|                                                                                                   |                 |
|                                                                                                   |                 |

#### Step 9: Click the Save button.

| $\leftarrow$ | 0         | $\heartsuit$ |                |                                                                                |                                                                                         |                              |                 | Û   | : ( | Ø |
|--------------|-----------|--------------|----------------|--------------------------------------------------------------------------------|-----------------------------------------------------------------------------------------|------------------------------|-----------------|-----|-----|---|
| Dire         | ect Depos | sit          | <u> </u>       |                                                                                |                                                                                         |                              |                 | 246 |     |   |
| A            | ccounts   |              |                |                                                                                |                                                                                         |                              |                 |     |     |   |
|              | + 🗉       |              |                | Cancel                                                                         | Add Account                                                                             | Save                         |                 |     |     |   |
| 9            | Order     | Nickname     | Payment Metho  |                                                                                |                                                                                         | * Indicates required field   | Amount/ Percent |     |     |   |
|              | 1         | Checking     | Direct Deposit | When this second account is saved, the<br>Remaining Balance and the account or | e deposit type of the first account will be<br>der will be updated to last in the list. | updated from Full Balance to | Full Balance    |     | >   |   |
|              |           |              |                | Nickname                                                                       | Second Account                                                                          |                              |                 |     |     |   |
|              |           |              |                | Payment Method                                                                 | Direct Deposit                                                                          |                              |                 |     |     |   |
|              |           |              |                | Bank                                                                           |                                                                                         |                              |                 |     |     |   |
|              |           |              |                | Routing Number                                                                 | 011000015                                                                               | 0                            |                 |     |     |   |
|              |           |              |                | Account Number                                                                 | 1234567890                                                                              | ]                            |                 |     |     |   |
|              |           |              |                | Retype Account Number                                                          | 1234567890                                                                              | ]                            |                 |     |     |   |
|              |           |              |                | Pay Distribution                                                               |                                                                                         |                              |                 |     |     |   |
|              |           |              |                | *Account Type                                                                  | Savings 🗸                                                                               | ]                            |                 |     |     |   |
|              |           |              |                | *Deposit Type                                                                  | Percent ~                                                                               |                              |                 |     |     |   |
|              |           |              |                | Percent                                                                        | 20                                                                                      |                              |                 |     |     |   |
|              |           |              |                |                                                                                |                                                                                         |                              |                 |     |     |   |
|              |           |              |                |                                                                                |                                                                                         |                              |                 |     |     |   |
|              |           |              |                |                                                                                |                                                                                         |                              |                 |     |     |   |
|              |           |              |                |                                                                                |                                                                                         |                              |                 |     |     |   |
|              |           |              |                |                                                                                |                                                                                         |                              |                 |     |     |   |

**Step 10:** The Direct Deposit page will update with the new account.

| $\leftarrow$ | 0       | $\Diamond$     |                |                |                |              | Û Û               | :       | Ø |
|--------------|---------|----------------|----------------|----------------|----------------|--------------|-------------------|---------|---|
| Dir          | ect Dep | osit           |                |                |                |              |                   | 1.1.000 |   |
| A            | ccounts | ٦              |                |                |                |              |                   |         | _ |
| l            | + -     |                |                |                |                |              |                   |         | _ |
|              | Order   | Nickname       | Payment Method | Routing Number | Account Number | Account Type | Amount/ Percent   |         |   |
|              | 1       | Second Account | Direct Deposit | 011000015      | XXXXXX7890     | Savings      | 20.00%            | ;       | > |
|              | Last    | Checking       | Direct Deposit | 011000015      | XXXXX7890      | Checking     | Remaining Balance | ;       | , |

**Note:** If the employee has multiple accounts, the primary account will not have an amount or percent. It will say remaining balance; the other accounts can be a combination of percentages or flat amounts.

**Step 11:** The original account added will automatically have a Deposit Type of **Remaining Balance**.

| $\leftarrow$ | (9)      | $\diamond$     |                |                |                |              |                   | 1 <b>:</b> | Ø |
|--------------|----------|----------------|----------------|----------------|----------------|--------------|-------------------|------------|---|
| Dire         | ect Depo | osit           |                |                |                |              |                   |            |   |
| A            | ccounts  |                |                |                |                |              |                   |            |   |
|              | Trder    | Nickname       | Payment Method | Routing Number | Account Number | Account Type | Amount/ Percent   |            | - |
|              | 1        | Second Account | Direct Deposit | 011000015      | XXXXX7890      | Savings      | 20.00%            |            | > |
| I            | _ast     | First Account  | Direct Deposit | 011000015      | XXXXX7890      | Checking     | Remaining Balance |            | > |

**Step 12:** If the accounts do not equal 100%, this error message will occur. Edit the percentage and click the **Save** button.

| $\leftarrow$   $\odot$ | $\heartsuit$   |                                      |                                                                                                    |                                                                                                    |                                           | Ŭ Ĉ               | : Ø |
|------------------------|----------------|--------------------------------------|----------------------------------------------------------------------------------------------------|----------------------------------------------------------------------------------------------------|-------------------------------------------|-------------------|-----|
| Direct Dep             | osit           | <u>- 1035,</u> - <b>-</b> - <b>-</b> |                                                                                                    |                                                                                                    |                                           |                   |     |
| Accounts               |                |                                      | Cancel                                                                                                    | Edit Account                                                                                                    | Save                                      |                   |     |
| + =                    |                |                                      |                                                                                                    |                                                                                                    | * Indicates required field                |                   |     |
| Order                  | Nickname       | Paym                                 | Nickname                                                                                                    | First Account                                                                                                    |                                           | Amount/ Percent   |     |
| 1                      | Second Account | Direct                               | Payment Method                                                                                                    | Direct Deposit                                                                                                    |                                           | 20.00%            | >   |
| 2                      | Third Account  | Direct                               | Bank                                                                                                    |                                                                                                    |                                           | 50.00%            | >   |
| Last                   | First Account  | Direct                               | Routing Number                                                                                                    | 011000015                                                                                                    | 0                                         | Remaining Balance | >   |
| Reorder                |                |                                      | The sum of percentages s<br>Change t<br>Pay Dist<br>"Account Type<br>"Deposit Type<br>Percent<br>"New Remaining Balance<br>Account | pecified in your direct deposit account<br>he percent value in one or more of you<br>OK<br>Checking •<br>Percent •<br>50.00<br>Second Account •<br>Remove | s must be lower than 100%.<br>r accounts. |                   |     |

### V. Editing an Account

**Step 1:** On the Direct Deposit page, click the **row** for the account you would like to change.

| ÷  | -   ©      | $\heartsuit$ |                |                |                |              | ΔĻ              | : | Ø |
|----|------------|--------------|----------------|----------------|----------------|--------------|-----------------|---|---|
| D  | irect Depo | sit          |                |                |                |              |                 |   |   |
|    | Accounts   |              |                |                |                |              |                 |   |   |
|    | + =        |              |                |                |                |              |                 |   |   |
| Ι. | Order      | Nickname     | Payment Method | Routing Number | Account Number | Account Type | Amount/ Percent |   |   |
|    | 1          | Checking     | Direct Deposit | 011000015      | XXXXXX7890     | Checking     | Full Balance    |   | > |

Step 2: Edit any necessary information in the Nickname, Routing Number, Account Type, or Deposit Type fields.

| $\leftarrow$ | -   🕓 🤇    | $\Diamond$     |        |                 |                |                   |                            | Û Û               | Ø |
|--------------|------------|----------------|--------|-----------------|----------------|-------------------|----------------------------|-------------------|---|
| Di           | rect Depos | sit            |        |                 |                |                   |                            |                   |   |
|              | Accounts   |                |        | Cancel          |                | Edit Account      | Save                       |                   |   |
|              | + =        |                |        |                 |                |                   | * Indicates required field |                   |   |
|              | Order      | Nickname       | Paym   |                 | Nickname       | Second Account    |                            | Amount/ Percent   |   |
|              | 1          | First Account  | Direct |                 | Payment Method | Direct Deposit    | J                          | 60.00%            | > |
|              | Last       | Second Account | Direct | Bank            |                |                   |                            | Remaining Balance | > |
|              |            |                |        |                 | Routing Number | 011000015         | 0                          |                   |   |
|              |            |                |        |                 | Account Number | XXXXXX7890        |                            |                   |   |
|              |            |                |        | Retype          | Account Number |                   |                            |                   |   |
|              |            |                |        | Pay Distributio | on             |                   |                            |                   |   |
|              |            |                |        |                 | *Account Type  | Savings 🗸         |                            |                   |   |
|              |            |                |        |                 | *Deposit Type  | Remaining Balance |                            |                   |   |
|              |            |                |        |                 |                | Remove            | 1                          |                   |   |
|              |            |                |        |                 |                |                   |                            |                   |   |
|              |            |                |        |                 |                |                   |                            |                   |   |
|              |            |                |        |                 |                |                   |                            |                   |   |
|              |            |                |        |                 |                |                   |                            |                   |   |
|              |            |                |        |                 |                |                   |                            |                   |   |

Step 3: Click the pencil button to edit the Account Number.

| • • |
|-----|
|     |
|     |
|     |
|     |
| >   |
| >   |
|     |
|     |
|     |
|     |
|     |
|     |
|     |
|     |
|     |
|     |
|     |
|     |

**Step 4:** If the Deposit Type is changed on the account set to Remaining Balance, the **New Remaining Balance Account** field will appear. Select the new account to set as **Remaining Balance**.

| ÷ | -   ©     | $\heartsuit$   |        |                                   |                |                            | Û Û               | : Ø |
|---|-----------|----------------|--------|-----------------------------------|----------------|----------------------------|-------------------|-----|
| D | rect Depo | osit           |        |                                   |                |                            |                   |     |
|   | Accounts  |                |        | Cancel                            | Edit Account   | Save                       |                   |     |
|   | + =       |                |        |                                   |                | * Indicates required field |                   |     |
|   | Order     | Nickname       | Paym   | Nickname                          | Second Account |                            | Amount/ Percent   |     |
|   | 1         | First Account  | Direct | Payment Method                    | Direct Deposit |                            | 60.00%            | >   |
|   | Last      | Second Account | Direct | Bank                              |                |                            | Remaining Balance | >   |
|   |           |                |        | Routing Number                    | 011000015      | 0                          |                   |     |
|   |           |                |        | Account Number                    |                | <i>*</i>                   |                   |     |
|   |           |                |        | Retype Account Number             |                |                            |                   |     |
|   |           |                |        | Pay Distribution                  |                |                            |                   |     |
|   |           |                |        | *Account Type                     | Savings ~      |                            |                   |     |
|   |           |                |        | *Deposit Type                     | Percent ~      |                            |                   |     |
|   |           |                |        | Percent                           |                |                            |                   |     |
|   |           |                |        | *New Remaining Balance<br>Account |                |                            |                   |     |
|   |           |                |        |                                   |                |                            |                   |     |
|   |           |                |        |                                   |                |                            |                   |     |
|   |           |                |        |                                   |                |                            |                   |     |

**Note:** The system will require one account to be set as Remaining Balance.

#### Step 5: Click the Save button.

| $\leftarrow$ | (5)      | $\heartsuit$   |        |                       |                   |                            | Ū Ô               | : Ø |
|--------------|----------|----------------|--------|-----------------------|-------------------|----------------------------|-------------------|-----|
| Di           | ect Depo | sit            |        |                       |                   |                            |                   |     |
|              | Accounts |                |        | Cancel                | Edit Account      | Save                       |                   |     |
|              | + =      |                |        |                       |                   | * Indicates required field |                   |     |
|              | Order    | Nickname       | Paym   | Nickname              | Second Account    |                            | Amount/ Percent   |     |
|              | 1        | First Account  | Direct | Payment Method        | Direct Deposit    |                            | 60.00%            | >   |
|              | Last     | Second Account | Direct | Bank                  |                   |                            | Remaining Balance | >   |
|              |          |                |        | Routing Number        | 011000015         | 0                          |                   |     |
|              |          |                |        | Account Number        | XXXXXX7890        | <b>*</b>                   |                   |     |
|              |          |                |        | Retype Account Number |                   |                            |                   |     |
|              |          |                |        | Pay Distribution      |                   |                            |                   |     |
|              |          |                |        | *Account Type         | Savings ~         |                            |                   |     |
|              |          |                |        | *Deposit Type         | Remaining Balance |                            |                   |     |
|              |          |                |        |                       | Remove            |                            |                   |     |
|              |          |                |        |                       |                   |                            |                   |     |
|              |          |                |        |                       |                   |                            |                   |     |
|              |          |                |        |                       |                   |                            |                   |     |

# VI. Removing an Account

**Step 1:** On the Direct Deposit page, click the **row** of the account to remove.

| $\leftarrow$ | -   O     | $\heartsuit$   |                |                |                |              | ΔĢ                | :       | Ø |
|--------------|-----------|----------------|----------------|----------------|----------------|--------------|-------------------|---------|---|
| Di           | rect Depo | osit           |                |                |                |              |                   | 1.1.4.1 |   |
|              | Accounts  |                |                |                |                |              |                   |         | - |
|              | + =       | <u></u>        |                |                |                |              |                   |         | _ |
|              | Order     | Nickname       | Payment Method | Routing Number | Account Number | Account Type | Amount/ Percent   |         |   |
|              | 1         | Second Account | Direct Deposit | 011000015      | XXXXXX7890     | Savings      | 20.00%            | >       |   |
|              | Last      | Checking       | Direct Deposit | 011000015      | XXXXX7890      | Checking     | Remaining Balance | >       |   |
|              |           |                |                |                |                |              |                   |         | _ |

#### Step 2: Click the Remove button.

| $\leftarrow$ 0 $\heartsuit$ |                       |                                                                    |                            |                   | Ô:               | Ø |
|-----------------------------|-----------------------|--------------------------------------------------------------------|----------------------------|-------------------|------------------|---|
| Direct Deposit              |                       | har haine ha haine fa haine an an an an an an an an an an an an an |                            |                   | HERRICH CHERRICH |   |
| Accounts                    | Cancel                | Edit Account                                                       | Save                       |                   |                  |   |
| + =                         |                       |                                                                    | * Indicates required field |                   |                  |   |
| Order Nickname P            | Nickname              | Second Account                                                     |                            | Amount/ Percent   |                  |   |
| 1 Second Account D          | Payment Method        | Direct Deposit                                                     |                            | 20.00%            |                  | > |
| Last Checking D             | Bank                  |                                                                    |                            | Remaining Balance |                  | > |
|                             | Routing Number        | 011000015                                                          | 0                          |                   |                  |   |
|                             | Account Number        | XXXXXX7890                                                         | <b>*</b>                   |                   |                  |   |
|                             | Retype Account Number |                                                                    |                            |                   |                  |   |
|                             | Pay Distribution      |                                                                    |                            |                   |                  |   |
|                             | *Account Type         | Savings 🗸                                                          |                            |                   |                  |   |
|                             | *Deposit Type         | Percent 🗸                                                          |                            |                   |                  |   |
|                             | Percent               | 20.00                                                              |                            |                   |                  |   |
|                             |                       | Remove                                                             |                            |                   |                  |   |
|                             |                       |                                                                    |                            |                   |                  |   |
|                             |                       |                                                                    |                            |                   |                  |   |
|                             |                       |                                                                    |                            |                   |                  |   |

Step 3: Click the Yes button to remove the account.

| Accounts         | Cancel Edit Account                           | Save              |   |
|------------------|-----------------------------------------------|-------------------|---|
| + -              | * Indicates req                               | quired field      |   |
| Order Nickname   | P Nickname Second Account                     | Amount/ Percent   |   |
| 1 Second Account | D Payment Method Direct Deposit               | 20.00%            | > |
| Last Checking    | D Bank                                        | Remaining Balance | > |
|                  | Routing Number 011000015                      |                   |   |
|                  | Account Num                                   |                   |   |
|                  | Are you sure you want to remove the account r |                   |   |
|                  | Pay Distribution Yes No                       |                   |   |
|                  | *Account Type Savings                         |                   |   |
|                  | *Deposit Type Percent V                       |                   |   |
|                  | Percent 20.00                                 |                   |   |
|                  | Remove                                        |                   |   |
|                  |                                               |                   |   |
|                  |                                               |                   |   |

## VII. Adding a New Account as Remaining Balance

To add a new account as the Remaining Balance, the account needs to be first added as a percentage or amount. The current Remaining Balance account can then be edited to reflect the desired changes.

| ←  | -   ©     | $\heartsuit$ |                |                |                |              |                 |
|----|-----------|--------------|----------------|----------------|----------------|--------------|-----------------|
| Di | rect Depo | osit         |                |                |                |              |                 |
|    | Accounts  |              |                |                |                |              |                 |
|    | + =       | ]            |                |                |                |              |                 |
|    | Order     | Nickname     | Payment Method | Routing Number | Account Number | Account Type | Amount/ Percent |
|    | 1         | Checking     | Direct Deposit | 011000015      | XXXXX7890      | Checking     | Full Balance    |

Step 1: Click the plus button to add a new account.

: 0

>

**Step 2:** Enter the information for the account. The Percentage across all accounts must equal less than 100%. The Amount across all accounts must equal less than the net pay.

| $\leftarrow$   $\odot$ $\heartsuit$ |                        |                |                            |                   | Û | Ø |
|-------------------------------------|------------------------|----------------|----------------------------|-------------------|---|---|
| Direct Deposit                      |                        |                |                            |                   |   |   |
| Accounts                            | Cancel                 | Add Account    | Save                       |                   |   |   |
| + =<br>Order Niekname Baum          |                        |                | * Indicates required field | Amount/ Descent   |   |   |
| 1 First Account Direct              | Nickname               | Third Account  |                            | 30.00%            |   | > |
| Last Second Account Direct          | Payment Method         | Direct Deposit |                            | Remaining Balance |   | > |
|                                     | Bank<br>Routing Number | 011000015      | 0                          |                   |   |   |
|                                     | Account Number         | 1234567890     | -                          |                   |   |   |
|                                     | Retype Account Number  | 1234567890     |                            |                   |   |   |
|                                     | Pay Distribution       |                |                            |                   |   |   |
|                                     | *Account Type          | Savings 🗸      |                            |                   |   |   |
|                                     | *Deposit Type          | Percent ~      |                            |                   |   |   |
|                                     | Percent                | 60             |                            |                   |   |   |
|                                     |                        |                |                            |                   |   |   |
|                                     |                        |                |                            |                   |   |   |
|                                     |                        |                |                            |                   |   |   |
|                                     |                        |                |                            |                   |   |   |
|                                     |                        |                |                            |                   |   |   |

**Step 3:** Click on the row of the current account set to **Remaining Balance**. Edit the Deposit Type to the desired percentage or amount.

| $\leftarrow \mid \odot  \heartsuit$ |                                   |                |                            |                 | ΟÔ  | : | Ø |
|-------------------------------------|-----------------------------------|----------------|----------------------------|-----------------|-----|---|---|
| Direct Deposit                      |                                   |                |                            |                 |     |   |   |
| Accounts                            | Cancel                            | Edit Account   | Save                       |                 |     |   |   |
| + =                                 |                                   |                | * Indicates required field |                 |     |   |   |
| Order Nickname Paym                 | Nickname                          | First Account  |                            | Amount/ Percen  | t   |   |   |
| 1 Third Account Direct              | Payment Method                    | Direct Deposit |                            | 60.00%          |     | > |   |
| 2 Second Account Direct             | Bank                              |                |                            | 30.00%          |     | > |   |
| Last First Account Direct           | Routing Number                    | 011000015      | 0                          | Remaining Balar | ice | > |   |
| Baardan                             | Account Number                    | XXXXXX7890     | <i>i</i>                   |                 |     |   |   |
| Rediter                             | Retype Account Number             |                |                            |                 |     |   |   |
|                                     | Pay Distribution                  |                |                            |                 |     |   |   |
|                                     | *Account Type                     | Checking ~     |                            |                 |     |   |   |
|                                     | *Deposit Type                     | Percent ~      |                            |                 |     |   |   |
|                                     | Percent                           | 60             |                            |                 |     |   |   |
|                                     | *New Remaining Balance<br>Account | ~              |                            |                 |     |   |   |
|                                     |                                   | Remove         |                            |                 |     |   |   |
|                                     |                                   |                |                            |                 |     |   |   |
|                                     |                                   |                |                            |                 |     |   |   |

**Step 4:** This will require a New Remaining Balance Account. Choose a new account that will become the New Remaining Balance Account. Click the **Save** button.

| $\leftarrow$ |            | $\heartsuit$   |        |                                   |                |                            |                   | Û | : ( | ø |
|--------------|------------|----------------|--------|-----------------------------------|----------------|----------------------------|-------------------|---|-----|---|
| Di           | rect Depos | sit            |        |                                   |                |                            |                   |   |     |   |
|              | Accounts   |                |        | Cancel                            | Edit Account   | Save                       |                   |   |     |   |
|              | + =        |                |        |                                   |                | * Indicates required field |                   |   |     |   |
|              | Order      | Nickname       | Paym   | Nickname                          | First Account  |                            | Amount/ Percent   |   |     |   |
|              | 1          | Second Account | Direct | Payment Method                    | Direct Deposit |                            | 20.00%            |   | >   |   |
|              | 2          | Third Account  | Direct | Bank                              |                |                            | 50.00%            |   | >   |   |
|              | Last       | First Account  | Direct | Routing Number                    | 011000015      | 0                          | Remaining Balance |   | >   |   |
|              | Reorder    |                |        | Account Number                    | XXXXXX7890     | <b>*</b>                   |                   |   |     |   |
|              | reorder    |                |        | Retype Account Number             |                |                            |                   |   |     |   |
|              |            |                |        | Pay Distribution                  |                |                            |                   |   |     |   |
|              |            |                |        | *Account Type                     | Checking ~     |                            |                   |   |     |   |
|              |            |                |        | *Deposit Type                     | Percent ~      |                            |                   |   |     |   |
|              |            |                |        | Percent                           | 50.00          |                            |                   |   |     |   |
|              |            |                |        | *New Remaining Balance<br>Account | <b>`</b>       |                            |                   |   |     |   |
|              |            |                |        |                                   | Second Account |                            |                   |   |     |   |
|              |            |                |        |                                   | Third Account  |                            |                   |   |     |   |
|              |            |                |        |                                   |                |                            |                   |   |     |   |
|              |            |                |        |                                   |                |                            |                   |   |     |   |
|              |            |                |        |                                   |                |                            |                   |   |     |   |

**Step 5:** Click the **Remove** button to delete the current Remaining Balance Account.

| $\leftarrow \mid$ | <b>(</b> | $\heartsuit$   |        |                       |                     |                            |                   | Û | . 0 |
|-------------------|----------|----------------|--------|-----------------------|---------------------|----------------------------|-------------------|---|-----|
| Direct            | Depos    | sit            |        |                       |                     |                            |                   |   |     |
| Acco              | ounts    |                |        | Cancel                | Edit Account        | Save                       |                   |   |     |
| +                 | Ē        |                |        |                       |                     | * Indicates required field |                   |   |     |
| Ord               | er       | Nickname       | Paym   | Nickname              | Third Account       |                            | Amount/ Percent   |   |     |
| 1                 |          | Second Account | Direct | Payment Method        | Direct Deposit      |                            | 30.00%            |   | >   |
| 2                 |          | First Account  | Direct | Bank                  |                     |                            | 60.00%            |   | >   |
| Last              |          | Third Account  | Direct | Routing Number        | 011000015           | 0                          | Remaining Balance |   | >   |
| Re                | order    |                |        | Account Number        | XXXXX7890           | ×                          |                   |   |     |
|                   |          |                |        | Retype Account Number |                     | _                          |                   |   |     |
|                   |          |                |        | Pay Distribution      |                     |                            |                   |   |     |
|                   |          |                |        | *Account Type         | Savings 🗸           |                            |                   |   |     |
|                   |          |                |        | *Deposit Type         | Remaining Balance 🗸 |                            |                   |   |     |
|                   |          |                |        |                       | Remove              |                            |                   |   |     |
|                   |          |                |        |                       |                     |                            |                   |   |     |
|                   |          |                |        |                       |                     |                            |                   |   |     |
|                   |          |                |        |                       |                     |                            |                   |   |     |
|                   |          |                |        |                       |                     |                            |                   |   |     |

**Step 6:** This message will appear to warn that one account must be set to Remaining Balance. Click the **OK** button.

| $\leftarrow$   $\odot$ | $\heartsuit$   |                      |                             |                                                              |                                                                                                    |                      |                                 |                      | Ĵ ΰ | : | Ø |
|------------------------|----------------|----------------------|-----------------------------|--------------------------------------------------------------|----------------------------------------------------------------------------------------------------|----------------------|---------------------------------|----------------------|-----|---|---|
| Direct Depo            | osit           |                      |                             |                                                              |                                                                                                    |                      |                                 |                      |     |   |   |
| Accounts               |                |                      | Cancel                      |                                                              | Edit Account                                                                                                    |                      | Save                            |                      |     |   |   |
| + =                    |                |                      |                             |                                                              |                                                                                                    |                      | * Indicates required field      |                      |     |   |   |
| Order                  | Nickname       | Paym                 |                             | Nickname                                                     | Third Account                                                                                                    |                      | -                               | Amount/ Percent      |     |   |   |
| 1                      | Second Account | Direct               | P                           | ayment Method                                                | Direct Deposit                                                                                                    |                      |                                 | 30.00%               |     |   | > |
| 2                      | First Account  | Direct               | Bank                        |                                                              |                                                                                                    |                      |                                 | 60.00%               |     |   | > |
| Last                   | Third Account  | Direct               | R                           | Routing Number                                               | 011000015                                                                                                    | 0                    |                                 | Remaining Balance    | е   |   | > |
| Reorder                |                | Select OK to confirm | n the deletion of this acco | A<br>count and assign or<br>"Account Type  <br>"Deposit Type | Remaining Balance account is requir<br>ne of your existing accounts as a rema<br>OK Cancel<br>Savings •<br>Remaining Balance •<br>Remove | ed.<br>ining balance | account. Select Cancel to not o | telete this account. |     |   |   |

**Step 7:** Select the New Remaining Balance Account desired. Click the **Save** button.

| ÷  | -   🕓 🤇                                                                                                    | $\stackrel{\sim}{\sim}$ |                |                                       |                                                |                        | Ū Ô               | : | Ø |
|----|----------------------------------------------------------------------------------------------------|-------------------------|----------------|---------------------------------------|------------------------------------------------|------------------------|-------------------|---|---|
| Di | rect Depos                                                                                                    | sit                     |                |                                       |                                                |                        |                   |   |   |
|    | Accounts                                                                                                    |                         |                |                                       |                                                |                        |                   |   |   |
|    | + =                                                                                                    |                         |                |                                       |                                                |                        |                   |   |   |
|    | Order                                                                                                    | Nickname                | Payment Method | Routing Number                        | Account Number                                 | Account Type           | Amount/ Percent   |   |   |
|    | 1                                                                                                    | Second Account          | Direct Deposit | 011000015                             | XXXXXX7890                                     | Savings                | 30.00%            |   | > |
|    | 2                                                                                                    | First Account           | Direct Deposit | Cancel Remaining Balance Account Save |                                                | Save                   | 60.00%            |   | > |
|    | Last                                                                                                    | Third Account           | Direct Deposit |                                       | * Indicates req                                | uired field<br>Savings | Remaining Balance |   | > |
|    | A New Remaining balance Account is required. Select one of your existin<br>accounts as a remaining balance account. |                         |                |                                       | required. Select one of your existing<br>ount. |                        |                   |   |   |
|    |                                                                                                    |                         |                |                                       |                                                | _                      |                   |   |   |
|    |                                                                                                    |                         |                | *New Remaining Balance Accou          | nt                                             | ~                      |                   |   |   |
|    |                                                                                                    |                         |                |                                       | First Account                                  |                        |                   |   |   |
|    |                                                                                                    |                         |                |                                       | Second Account                                 |                        |                   |   |   |
|    |                                                                                                    |                         |                |                                       |                                                |                        |                   |   |   |
|    |                                                                                                    |                         |                |                                       |                                                |                        |                   |   |   |
|    |                                                                                                    |                         |                |                                       |                                                |                        |                   |   |   |
|    |                                                                                                    |                         |                |                                       |                                                |                        |                   |   |   |
|    |                                                                                                    |                         |                |                                       |                                                |                        |                   |   |   |
|    |                                                                                                    |                         |                |                                       |                                                |                        |                   |   |   |

**Step 8:** The Direct Deposit screen will reflect the new account set to Remaining Balance.

| ←              | ©       | $\heartsuit$   |                |                |                |              | Ċ Û               | . : | Ø |  |  |
|----------------|---------|----------------|----------------|----------------|----------------|--------------|-------------------|-----|---|--|--|
| Direct Deposit |         |                |                |                |                |              |                   |     |   |  |  |
| 4              | ccounts |                |                |                |                |              |                   |     | _ |  |  |
| l              | + -     |                |                |                |                |              |                   |     |   |  |  |
|                | Order   | Nickname       | Payment Method | Routing Number | Account Number | Account Type | Amount/ Percent   |     |   |  |  |
|                | 1       | Second Account | Direct Deposit | 011000015      | XXXXXX7890     | Savings      | 30.00%            | >   | , |  |  |
|                | 2       | First Account  | Direct Deposit | 011000015      | XXXXX7890      | Checking     | 60.00%            | >   |   |  |  |
| ſ              | Last    | Third Account  | Direct Deposit | 011000015      | XXXXXX7890     | Savings      | Remaining Balance | >   |   |  |  |
| ſ              | Reorder |                |                |                |                |              |                   |     |   |  |  |
|                |         |                |                |                |                |              |                   |     |   |  |  |